# 第2單元

# 電腦運算思維與資料數位化

# 電腦的運算思維

電腦與人類有點不同,人類處理 3+2,可說非常直覺,馬上回答 5。但電腦就有點不同了,電腦要進行資料處理,都要先將資料以 變數儲存,然後放到電腦記憶體,接著將記憶體內容放到中央處 理運算單元(簡稱 CPU)運算,CPU 運算結果還是要先以變數為 名稱丢到記憶體,然後再將這些記憶體輸出到螢幕,此即為電腦 的運算思維。本單元則要談電腦運算思維的第一步『資料的數位 化』。也就是資料要數位化,資料才能放到主記憶體,這也是電腦 運算思維的第一步。

其次,電腦和人腦的運算思維有點不同,人腦判斷能力強,運算 能力較差,電腦則是執行判斷較費時,計算能力超強且速度快。 學習程式設計,當然要先學習電腦這些運算思維,這樣電腦才能 精準且快速的完成指定工作。以下將陸續介紹一些電腦運算思 維,這樣寫程式才能事半功倍。

電腦的最小記憶單元為位元(bit),每個位元僅能儲存0或1,8個 位元稱為一個位元組(Byte),那資料如何儲存於電腦呢?答案就 是要將資料數位化。

# 資料數位化方法

程式設計最常見的資料為數值、字元、字串,將以上資料轉為二 進位的方式,才能儲存於電腦,以上資料的數位化方法,分別說 明如下:

### ■正整數

所有整數都要先指定資料的長度,本例先假設是 8 位元,其餘 16 位元或 32 位元也是相同原理。其次,還要假設僅儲存正數,還是 同時儲存正負整數。首先,以儲存正數爲例,那其二進位編碼如 下,共可表示 0 到 255 的正整數。

| 正數  | 二進位編碼    |
|-----|----------|
| 0   | 0000000  |
| 1   | 00000001 |
| 2   | 0000010  |
| 3   | 00000011 |
| 4   | 00000100 |
| 5   | 00000101 |
| 6   | 00000110 |
| 7   | 00000111 |
| 254 | 11111110 |
| 255 | 11111111 |

## 範例 2a

示範正整數的數位化。請鍵入以下程式,並觀察8個LED的亮 滅,請問與上表的正數是否相符。

# 🗑 輸出結果

請留意8個LED代表8位元,燈號『亮』就是1,燈號『滅』就是0。

☑ 操作步驟

1. 請準備 LED 電路如下圖。

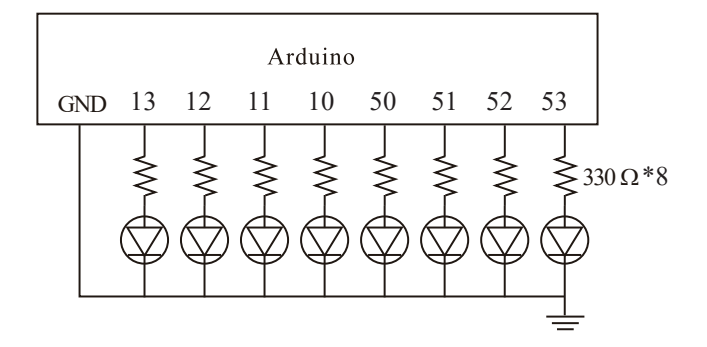

 若使用麵包板,則實體接線如下圖:(電阻 330Ω 顏色是橙橙 棕,LED 長腳為正,若腳被剪斷過,則往 LED 裡面看,接 點小的為正端,接點大的為負端,下圖 LED 長腳請接電阻, 短腳接地)

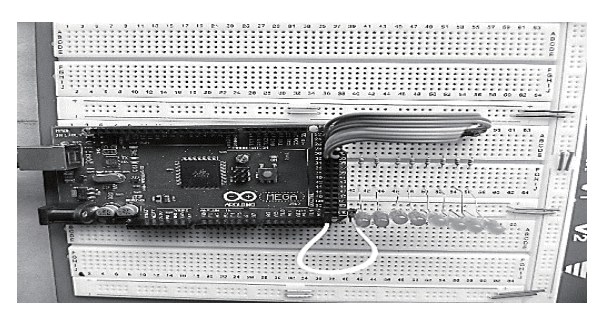

2. 若使用本書以下實驗板,只要將 13,12,11,10,50,51,52,53 的 腳位使用杜邦線連接到限流電阻 (J16),再從限流電阻另一端 (J17)連接到 LED (J18)即可,Gnd 內部已自動連接。在電 源指示燈正常情況下,即可進行實驗。其次,因為微控板有 過載保護,若微控板電源指示燈熄了,實驗板指示燈也會熄 減,表示您的電路有問題,有導線短路了,微控板自動切掉 電源,此時請迅速拔掉電源連接線,檢查電路,直到指示燈 正常為止。

3. 杜邦線的顏色有意義,請依 電阻的色碼使用,『棕紅澄 黄綠藍紫灰』分別代表1 到8,『白黑』請用來接正 負電源。

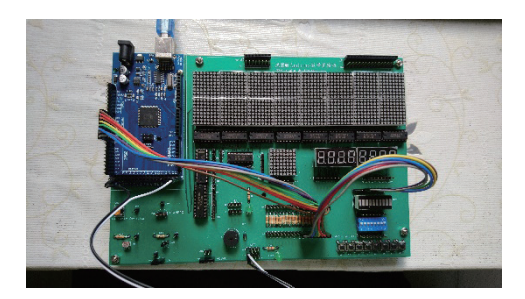

# **衍程式列印**

1. 鍵入以下程式,並觀察輸出結果。

```
void setup() {
 DDRB=B1111111; //指派PORTB功能爲輸出
 Serial.begin(9600);//啓動序列埠
}
unsigned char i=12; //宣告i為8位元正整數,這樣i可儲存0~255的整數
void loop() {
 PORTB=i;
 Serial.println((int)i);//轉為整數
}
```

2. 若使用本書中學生實驗版,此實驗板並未準備以上LED 電 路,而是拿 8\*8 點陣 LED 來當作 8 位元 LED。此實驗板內 部接線如下:

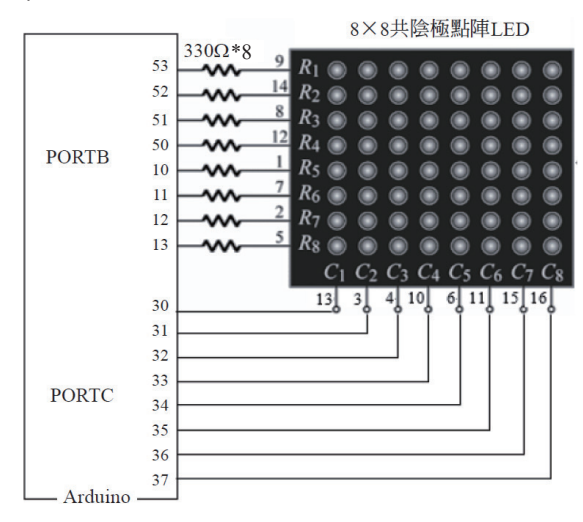

(<u>)</u>26

第二單元 電腦運算思維與資料數位化 27

請在以上程式加入以下底線字程式。本書往後使用任何獨 立 LED 的程式也都這樣,直接使用軟體設定的方式,設定 C1 ~ C7 皆為高電位,C8 為低電位,那此 8\*8 點陣 LED, C8 Column 就可當作 8 個 LED 來使用。

```
void setup() {
    DDRB=B1111111;//指派PORTB全為輸出
    DDRC=0xFF;PORTC=0xFE;//0xFE is B1111110 將8*8點陣LED當作8個LED使用
    Serial.begin(9600);
}
unsigned char i=12; //宣告i爲8位元正負整數,這樣i可儲存0~255的整數
void loop() {
    PORTB=i;
    Serial.println((int)i);//轉為整數
}
```

 請鍵入以下程式,並觀察序列埠視窗與LED的燈號,驗證0 到255的數位化。

```
void setup() {
    DDRB=B1111111;
    Serial.begin(9600);
    DDRC=0xFF;PORTC=0xFE;//0xFE is B1111110 將點陣LED當作8個LED使用
    unsigned char i=0; //宣告i為8位元正整數,這樣i可儲存0~255的整數
    void loop() {
        PORTB=i; //使用LED顧示記憶體內容
        Serial.println((int)i);//轉 為 整 數 ,使用序列埠輸出記憶體內容
        delay(1000);
        i=(i+1)%256;//保障在0到255循環
    }
```

## 🗑 自我練習

請自行將112轉為二進位,並觀察結果是否相符。

# ■正負整數

若要考慮正負整數,那可用最高位元則用來表示正或負數,最高 位元為0時表示正數,所以可表示的範圍是0到127如下表;

| 二進位編碼    | 數字  |
|----------|-----|
| 00000000 | 0   |
| 00000001 | 1   |
| 00000010 | 2   |
| 01111110 | 126 |
| 01111111 | 127 |

最高位元為1時表示負數,那負數編碼如下:

| 二進位編碼    | 數字   |
|----------|------|
| 10000000 | -0   |
| 10000001 | -1   |
| 10000010 | -1   |
| 11111110 | -126 |
| 11111111 | -127 |

這樣會有0與-0的問題,0重複出現,造成不是一對一函式, 這樣函數與反函數互轉比較麻煩。所以計算機前輩就繼續腦力激 盪,想出二補數的編碼,且沿用到今天。二補數的編碼如下:正 數就直接編碼,同上;負數就取其2補數。以-3為例,先將3轉 為二進位

00000011

取1補數,1補數是0變1,1變0,所以是

11111100

加1,所以是

11111101

第二單元 電腦運算思維與資料數位化 29

也就是2補數是1補數加1。以上即為-3的2補數編碼,等一下 我用燈號證明給您看,您會看到『亮,亮,亮,亮,亮,亮,滅, 亮』。同理,看到燈號為

11111101

最高位元為1,表示負數,那到底負多少?就取2補數,2補數是 先取1補數(0變1,1變0稱為1補數)再加1。以上

11111101

先取2補數

0000010

加1

00000011

那就是-3。所以1000000代表-128,10000001,代表-127,… 1111111代表-1,以上即為2補數的編碼,如下表所示,這樣就 沒有正負0的問題了。其次,2補數的編碼竟然也同時解決減法 問題,眞是一石二鳥。因為

8-3

可以看成

8 + (-3)

也就是直接將3取2補數,再相加就可以。因為計算機內部組織 只有加法器與比較器,繼續研讀本書,您會發現乘法也是可以用 加法完成,除法也是用加減法完成。

| 二進位編碼    | 數字        |
|----------|-----------|
| 00000000 | 0         |
| 00000001 | 1         |
| 00000010 | 2         |
| 00000011 | 3         |
| 00000100 | 4         |
| 00000101 | 5         |
| 00000110 | 6         |
| 00000111 | 7         |
|          |           |
| 01111110 | 126       |
| 01111111 | 127 最大正數  |
|          |           |
| 1000000  | -128 最小負數 |
| 1000001  | -127      |
|          |           |
| 11111110 | -2        |
| 11111111 | -1        |

# 範例 2b

示範包含正負整數的數位化。請鍵入以下程式,並觀察8個 LED的亮滅,請問與上表的正負數是否相符?(電路同範例 2a)

# 🖓 程式列印

- 以-3 為例,先將3轉為二進位 00000011 取1補數 11111100
  - 加1,所以是
  - 11111101

() 30

第二單元 電腦運算思維與資料數位化 31

 看到11111101,最高位元為1,表示此為負數,到底負多 少,那也是取2補數,先取1補數如下:
 00000010
 再加1,結果是
 00000011
 所以是-3。

3. 請鍵入以下程式,並觀察執行結果。

```
void setup() {
    DDRB=B1111111;
    DDRC=0xFF;PORTC=0xFE;//0xFE is B1111110 將8*8點陣LED當作8個LED使用
    Serial.begin(9600);
}
char i=-3; //宣告i爲8位元正負整數,這樣i可表示-128~127
void loop() {
    PORTB=i;
    Serial.println((int)i);//轉爲整數
}
```

### 🗑 補充說明

 本例 Serial.println((int)i);(int) 為將字元型態轉為整數,請修 改為 Serial.println(i),並觀察執行結果。

## ☆ 自我練習

請自行將 -112 轉為二補數,並觀察結果是否正確。

#### ■字元

鍵盤能用的字元有大小寫的 a,b,c、數字 0 ~ 9、還有一些控制字 元,例如,跳列、歸位(回到該列最左邊)、跳頁、return等, 這些字元總共沒有超過 127 個,因此使用 1 個 byte 儲存就綽綽 有餘。所以這些字元的編碼,在 1960 年就已經編碼完成,稱為 ASCII 碼 (American Standard Code for Information Interchange), (合) 32 Arduino程式設計

如下圖所示:也就是我們將所有字元編號,此編號與我們的座號 相同,當叫到65號,大家都能體認此爲字元『A』,當叫到33 號,就表示此爲字元『!』。

| DEC   | Character       | DEC   | Character | DEC   | Character | DEC   | Character |
|-------|-----------------|-------|-----------|-------|-----------|-------|-----------|
| Value |                 | Value |           | Value |           | Value |           |
|       |                 |       |           |       |           |       |           |
| 0     | null            | 32    | space     | 64    | 0         | 96    | •         |
| 1     |                 | 33    | İ         | 65    | A         | 97    | а         |
| 2     |                 | 34    |           | 66    | В         | 98    | b         |
| 3     |                 | 35    | #         | 67    | С         | 99    | С         |
| 4     |                 | 36    | \$        | 68    | D         | 100   | d         |
| 5     |                 | 37    | %         | 69    | E         | 101   | e         |
| 6     |                 | 38    | &         | 70    | F         | 102   | f         |
| 7     |                 | 39    | 1         | 71    | G         | 103   | g         |
| 8     |                 | 40    | (         | 72    | Н         | 104   | h         |
| 9     | tab             | 41    | )         | 73    | I         | 105   | i         |
| 10    | line feed       | 42    | *         | 74    | J         | 106   | j         |
| 11    |                 | 43    | +         | 75    | К         | 107   | k         |
| 12    |                 | 44    | ,         | 76    | L         | 108   | 1         |
| 13    | carriage return | 45    | -         | 77    | М         | 109   | m         |
| 14    |                 | 46    |           | 78    | N         | 110   | n         |
| 15    |                 | 47    | 1         | 79    | 0         | 111   | 0         |
| 16    |                 | 48    | 0         | 80    | Р         | 112   | р         |
| 17    |                 | 49    | 1         | 81    | Q         | 113   | q         |
| 18    |                 | 50    | 2         | 82    | R         | 114   | r         |
| 19    |                 | 51    | 3         | 83    | S         | 115   | s         |
| 20    |                 | 52    | 4         | 84    | Т         | 116   | t         |
| 21    |                 | 53    | 5         | 85    | U         | 117   | u         |
| 22    |                 | 54    | 6         | 86    | V         | 118   | V         |

由上圖可知共使用7位元,0到127,前面32(0~31)為控制字元,48~57是0~9的數字,65~90是大寫英文字元, 97~122是小寫英文字元。

## 範例 2c

示範英文小寫字元的表示。請自行鍵入以下程式,並觀察燈號 與輸出結果。(電路同範例 2a)

# 🗑 輸出結果

 請留意字元 'a' 的表示,且內部是以 (97)10=(61)16 表示,燈 號的明滅就是其二進位,本例會是『滅,亮,亮,滅,滅, 滅,滅,亮』,代表 01100001。

```
void setup() {
    DDRB=B1111111;
    Serial.begin(9600);
    DDRC=0xFF;PORTC=0xFE;//0xFE is B1111110 將8*8點陣LED當作8個LED使用
}
char i ='a';//字元用單引號 ;
void loop() {
    Serial.print((int)i);Serial.print(":");Serial.println(i);
    PORTB=i;//97,0x61
    delay(1000);
}
```

# ₩ 自我練習

- 1. 請自行於 Arduino 線上手冊搜尋『ASCII』。
- 2. 請將 a 改為大寫 A, 並觀察記憶體內容, 塡入下表:

| bit7 | bit6 | bit5 | bit4 | bit3 | bit2 | bit1 | bit0 |
|------|------|------|------|------|------|------|------|
|      |      |      |      |      |      |      |      |

3、請將 char i='a' 改為 char i=1,並觀察記憶體內容,填入下表。

| bit7 | bit6 | bit5 | bit4 | bit3 | bit2 | bit1 | bit0 |
|------|------|------|------|------|------|------|------|
|      |      |      |      |      |      |      |      |

4、請將 char i='a' 改為 char i='1',並觀察記憶體內容,填入下 表,請問是否與 ACCII 的符號 1 相同。

| bit7 | bit6 | bit5 | bit4 | bit3 | bit2 | bit1 | bit0 |
|------|------|------|------|------|------|------|------|
|      |      |      |      |      |      |      |      |

## ■字串

連續字元的集合稱為字串,例如,

"ABC"

#### (二) 34 Arduino程式設計

請留意前面字元用單引號,本例字串則用雙引號『"』。C語言使 用字元陣列表示字串。例如,以下陣列a即可儲存以上字串。

char a[]="ABC";//字串用雙引號

變數經過以上宣告,往後就可以使用索引存取內部字元。請鍵入 以下程式,並開啓序列埠視窗,觀察執行結果。

```
void setup() {
   Serial.begin(9600);
   char a[]="ABC";
   Serial.println(a);//ABC
   Serial.println(a[0]); //A
   Serial.println(a[1]); //B
   Serial.println(a[2]);//C
   a[0]='D';
   Serial.println(a);//DBC
}void loop() {}
```

C++ 則新增字串型態 string,例如,

```
string a="ABC";//字串用雙引號
```

變數經過以上宣告,往後就可以使用索引存取內部字元。請鍵入 以下程式,並開啓序列埠視窗,觀察執行結果,就會明瞭。

```
void setup() {
  Serial.begin(9600);
  String a="ABC";
  Serial.println(a);//ABC
  Serial.println(a[0]); //A
  Serial.println(a[1]); //B
  Serial.println(a[2]);//C
  a[0]='D';
  Serial.println(a);//DBC
}void loop() {}
```

以上兩種字串表示, Arduino 都可以接受, 如以上程式。

## 範例 2d

示範字串的表示。請自行鍵入以下程式,並觀察燈號與輸出結果。(電路同範例 2a)

## 🗑 輸出結果

- 請留意 a[0] 是字元'A',編號是 65,內部記憶體是 01000001(=0x41), 燈號會是 01000001。
- 2. a[1] 是字元 'B',編號是 66, a[2] 是字元 'C',編號是 67。

| 65:A |  |  |
|------|--|--|
| 66:B |  |  |
| 67:C |  |  |

🗑 程式列印

```
void setup() {
 DDRB=B11111111;
 DDRC=0xFF; PORTC=0xFE; //0xFE is B11111110 將8*8點陣LED當作8個LED使用
 Serial.begin(9600);
}
void loop() {
 //char a[]="ABC";//C語言的字串宣告方式
 String a="ABC";//C++語言的字串宣告方式,Arduino两者都可以接受
 Serial.print((int)a[0]);Serial.print(":");
 Serial.println(a[0]);
 PORTB=a[0];//65,0x41
 delay(1000);
 Serial.print((int)a[1]);Serial.print(":");
 Serial.println(a[1]);
 PORTB=a[1];//66,0x42
 delay(1000);
 Serial.print((int)a[2]);Serial.print(":");
 Serial.println(a[2]);
 PORTB=a[2];//67,0x43
 delay(12000);
```